## Krok za krokem

Dostal jsem zadání vytvořit inzerát propagující mediální partnerství. Vzhledem k tomu, že zadavatelem je internetový zpravodajský server iHNed.cz a partnerství se vztahovalo k hudebnímu projektu, přemýšlel jsem, jak tato dvě témata vhodně propojit, až mne napadla houslo-myš... Jan Tippman, foto Petra Hajská

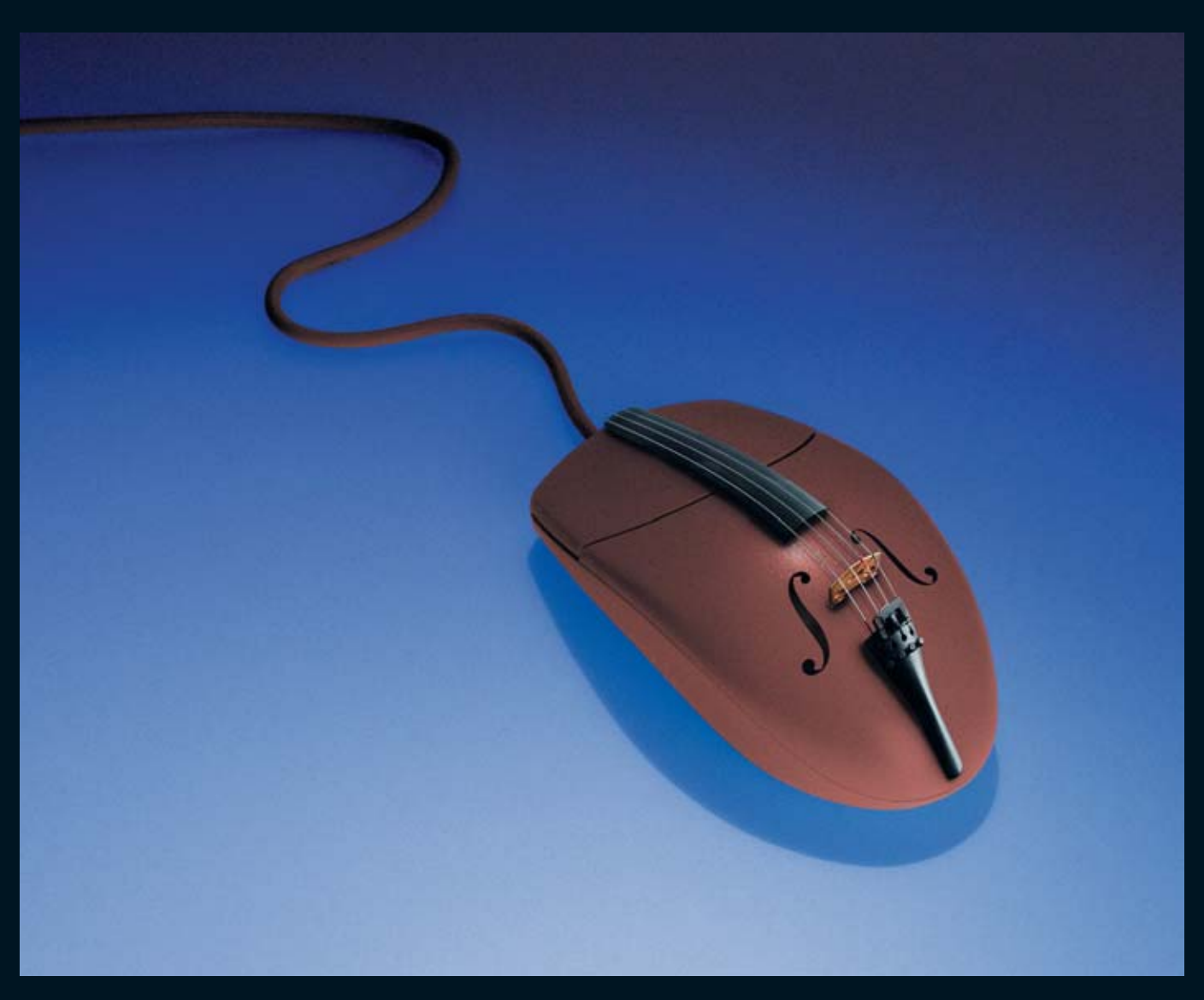

## Kultura a zpravodajství

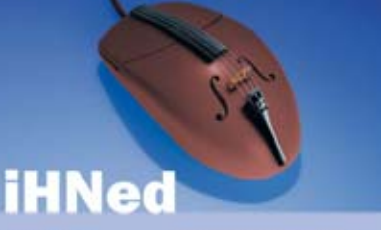

www.iHNed.cz

BPbed // - medialmi partner 14. rožni meciniosoficilos hudelnicho hadivate Praiatej petitim

nenteringin a frantisal Product pastati nami i namoni dia aliany, ani taki na mboli pastati nami i namoni manan, dinawaka providen participati na tenang dinawaka providenti pastati pastati naminati padi namo. Product apara data pastangan mananti padi namo. Product apara data pastangan mananti padi namo. Product apara data pastangan tendente a asatetisti alio busito s citili i a personali. Maji an associatiga chilaga in citili (Prod

ihned.cz

## Kultura a zpravodajství

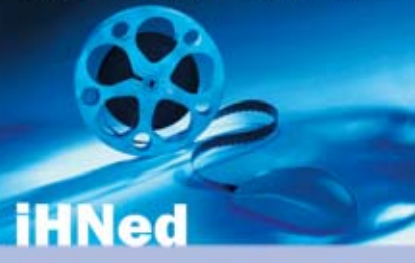

www.iHNed.cz

Latini filmandi SAD Vycholnejty ir Latini mitazim pidmit, ale

Malagenia anticenseuro, Namenerichie I etilipito edere spec etitischiquente nu enero differetuale. Produkted parte dell personalizzativi a harburg a settettischi eder Duetra o nai e patricipatiti.

ihned.cz

Použitá fototechnika: Nikon D100, objektiv Nikkor 35–70 mm, světelný stůl, záblesková zařízení Technika pro zpracování montáže: Compag Evo N1000v, Win XP Prof., 768 MB RAM, Photoshop CS

Vlevo je ukázka výsledného použití motivu. Vpravo je inzerát podobného zadání, partnerství bylo tentokrát pro Letní filmovou školu.

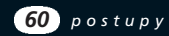

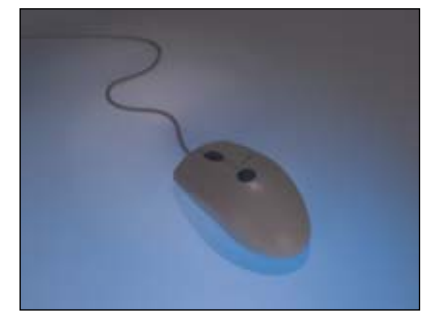

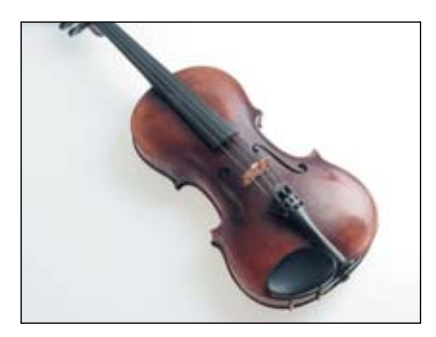

1. Ve fotoateliéru jsme naaranžovali myš na světelný stůl. Kabel myši jsme zespodu lehce přichytili lepicí gumou, aby kabel držel v požadovaném tvaru. Průsvitný světelný stůl isme podsvítili modrým světlem (potřebovali jsme ve výsledku modré pozadí).

2. Housle jsme nafotili tak, aby na snímku byly pod úhlem vhodným k montáži. Na fotografii houslí příliš nezáleželo, protože jsme z ní potřebovali jen struny a okolí. Neřešili jsme proto nasvícení ani drobné odlesky vznikající v dřevěné části.

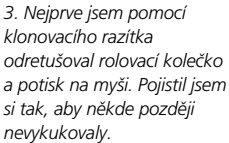

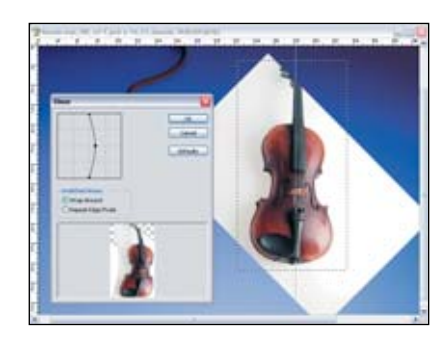

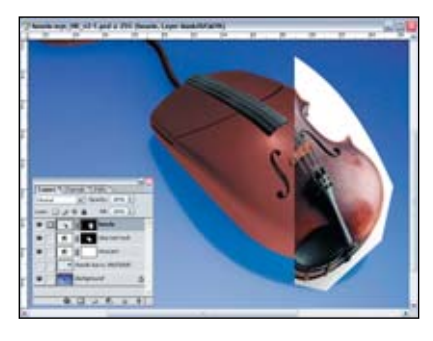

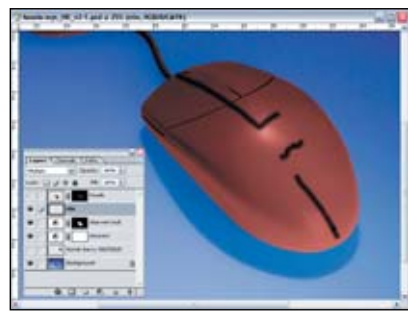

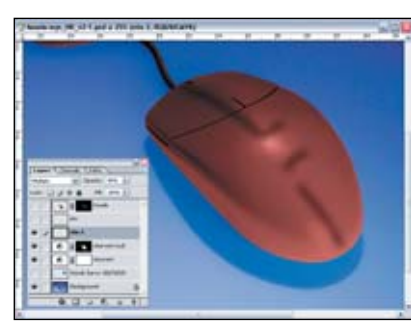

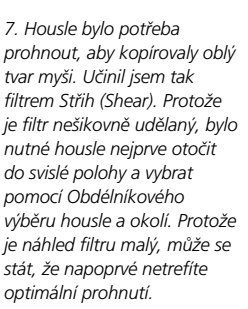

8. Vrstvě jsem přidal masku abych vykryl vše, co nemá být vidět. Použil jsem nástroj Pero. Vektorový obrys jsem následně převedl na výběr a výběrem odmazal nepotřebné části (začerněním masky). Aby byla hrana měkčí, rozostřil jsem masku Gaussem 1 px.

9. Pomocí štětce, černé barvy a nové vrstvy jsem vytvořil stín. Vrstvě se stínem jsem zvolil jako režim prolnutí Multiply – dojde tak k lepšímu propojení stínu a podkladu. Abych napodobil původní stín na houslích, musel být stín poměrně tvrdý.

10. Protože stín má obvykle několik intenzit, bylo potřeba vytvořit ještě stín, který je méně výrazný, ale má větší dosah. Udělal jsem to duplikováním vrstvv se stínem, jejím rozostřením a snížením krytí.

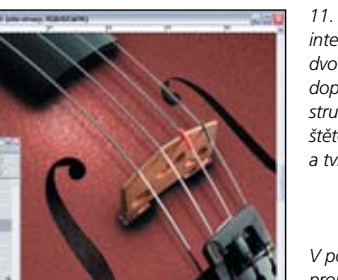

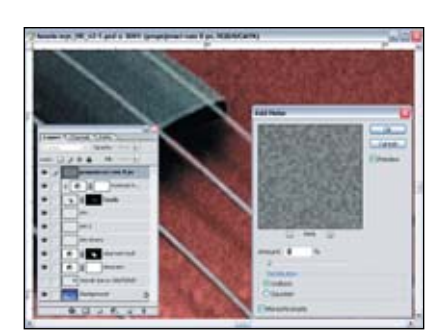

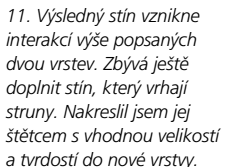

V posledním kroku zbývá propojit zrno všech spojovaných částí obrazu.

12. Šum (zrno) jsem vytvořil v nové vrstvě, abych se ho mohl kdykoliv zbavit. Vrstvu jsem vyplnil 50% šedou, zvolil prolínací mód Překrýt (Overlay) a filtrem Přidat šum (Add Noise) jsem přidal požadované množství šumu. Vzhledem k tomu, že je šum ve zvláštní vrstvě, je možné Transformací měnit velikost jeho "zrna" tak, aby vyhovovala.

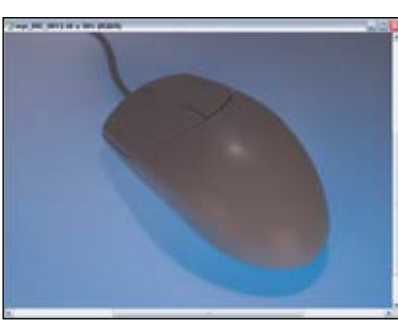

klonovacího razítka odretušoval rolovací kolečko si tak, aby někde později nevykukovaly.

4 Požadovaná barva modrého pozadí byla specifikována jako 100/70/0/0. Modrý nádech vzniklý svícením bylo nutné dosytit. Použil jsem Odstín a sytost. Abych viděl, jak mám barvu přizpůsobit, dal jsem si do nové vrstvy její vzorek

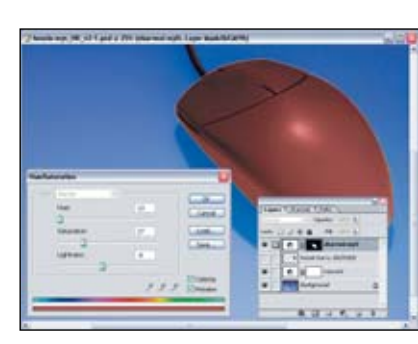

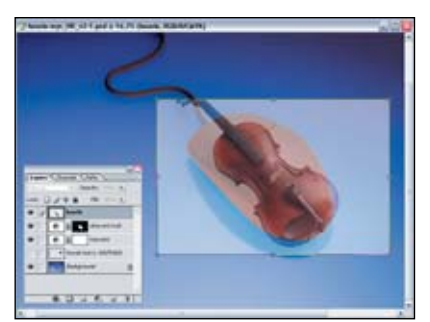

vymaskoval myš. Obarvení na hnědou barvu jsem provedl pomocí selektivní Vrstvy úprav/Odstín a sytost. Tentokrát se zaškrtnutou volbou Kolorovat. Ještě před tímto úkonem jsem si do barvy popředí vybral hnědou barvu, díky čemuž kolorováním obrázek zhnědne.

5. Pomocí ořezové cesty jsem

6. Do nové vrstvy jsem přetáhl fotografii s houslemi. Snížil jsem této vrstvě krytí (cca 50 %) a nastavil požadovanou velikost houslí.

61